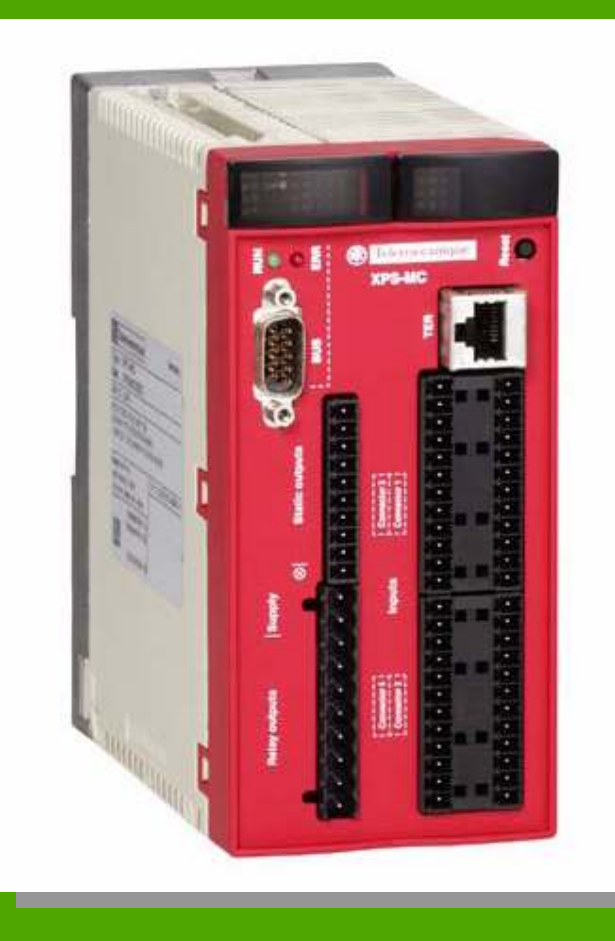

Acessando **registros** do XPS-MC através de CLP(4004BF, ExpertBF e 6006). Exemplo de programação para comunicar o CLP Atos com XPS-MC xx

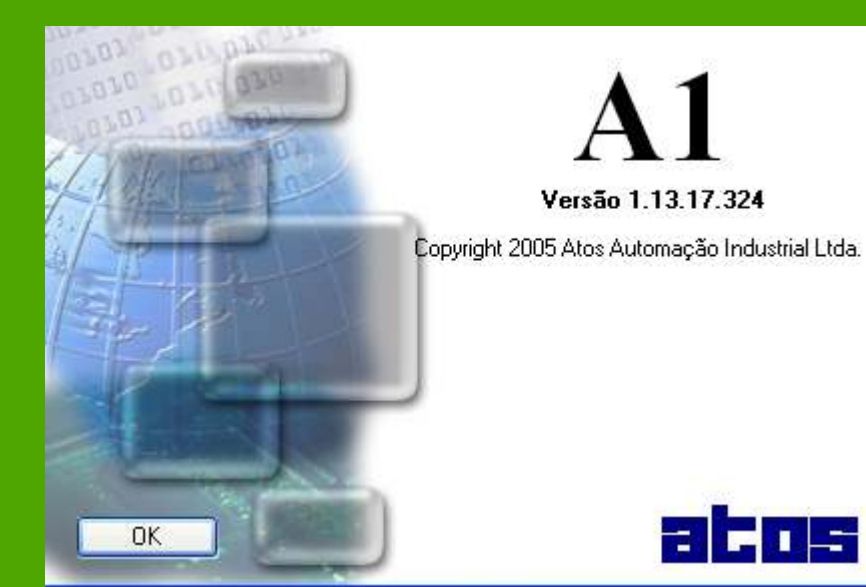

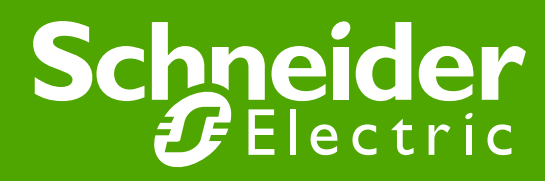

Obs.: O objetivo desta nota de aplicação é fornecer informações básicas para o uso e configuração. Nem a Schneider, nem seu autor se responsabilizam pelo correto uso da mesma.

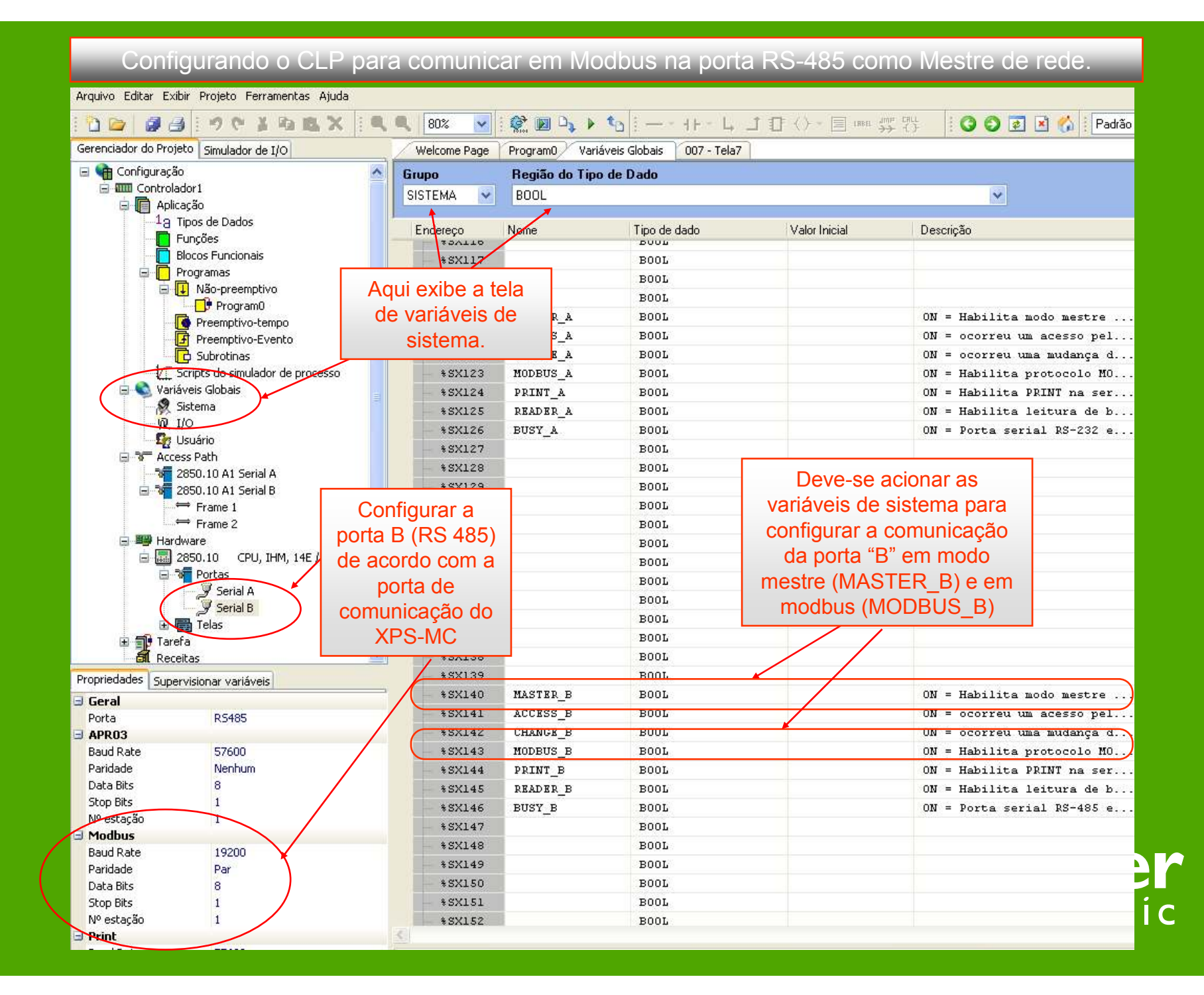

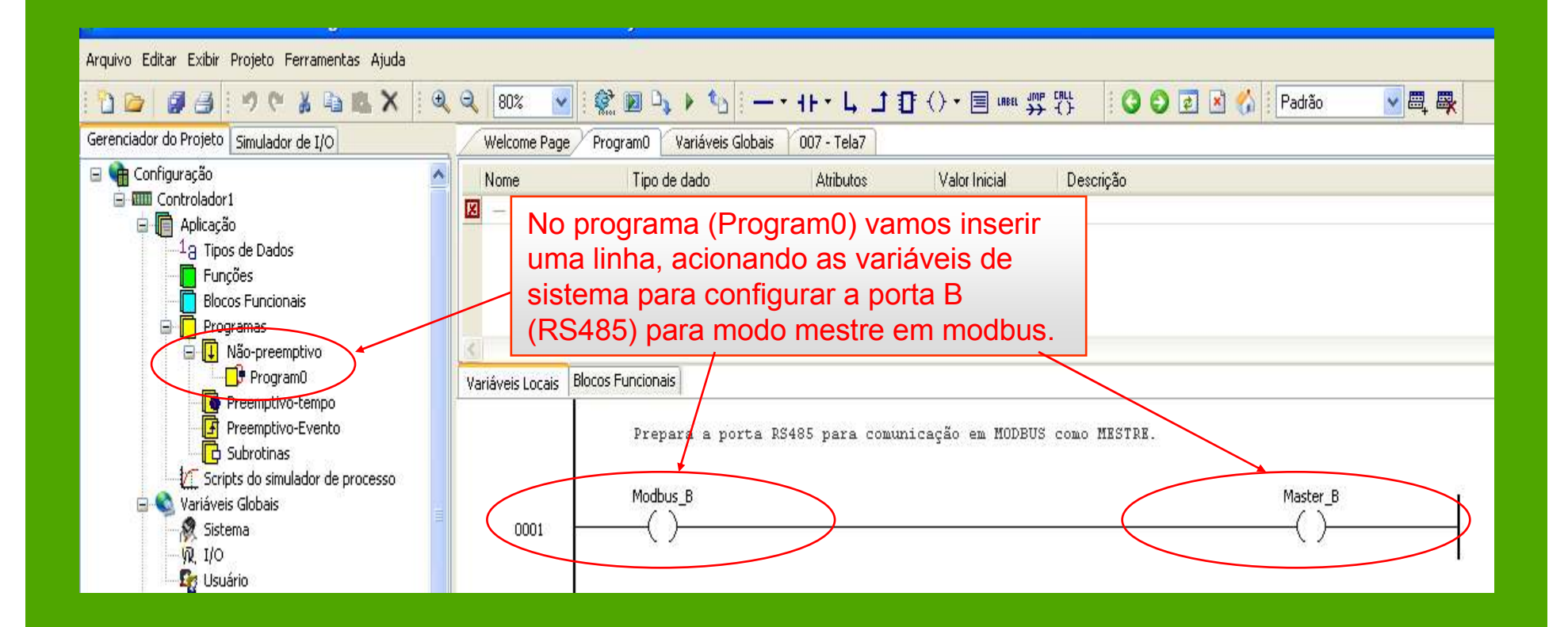

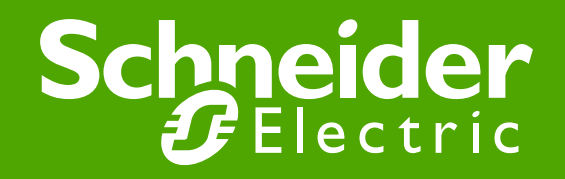

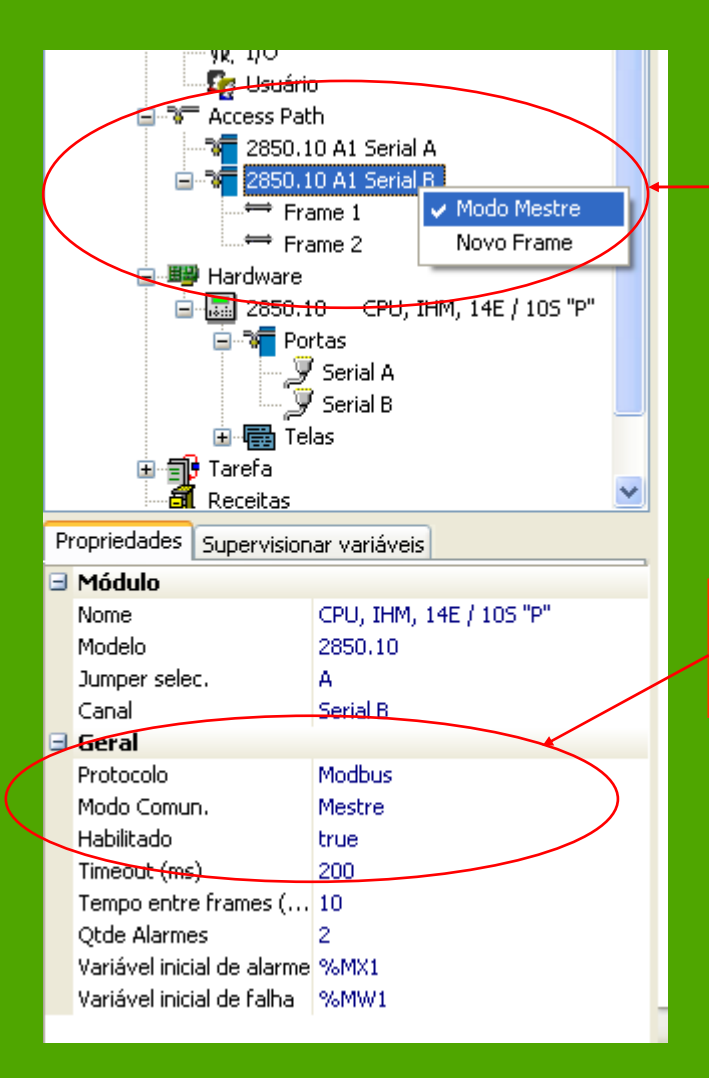

Na janela "**Gerenciado do Projeto**" em **Access Path** selecione a porta serial que será utilizada para comunicação com o XPS-MC.

Selecione a opção **Modo Mestre** para habilitar a opção de **Novo Frame.** 

Insira 2 frames de comunicação.

Com a serial B em **Access Path** selecionada selecione o protocolo para **Modbus**.

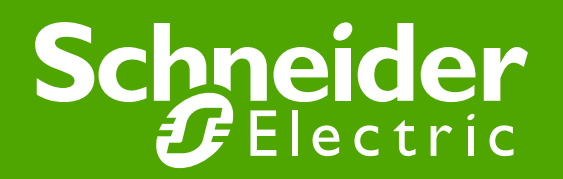

| Em variáveis globais no grupo<br>USUÁRIO selecione a região<br>"WORD" para declarar a variável<br>para leitura da word de Status do<br>XPS-MC. |               |              |  |           |               |                |
|----------------------------------------------------------------------------------------------------|---------------|--------------|--|-----------|---------------|----------------|
| Welcome Page Program0 Variáveis Globais 007 - Tela7                                                                                            |               |              |  |           |               |                |
| Grupo Região do Tipo de Dado                                                                                                    |               |              |  |           |               |                |
| USUÁRIO 🗸                                                                                                    | INT\UINT\WORD |              |  |           |               | ¥              |
| Endereco                                                                                                    | Nome          | Tipo de dado |  | Atributo  | Valor Inicial | Descrição      |
| 2 MT/9                                                                                                    | Nome          | тыро це цацо |  | DETENTIO  | Valor micial  | Descrição      |
| *MW10                                                                                                    | Word 4096     | WORD         |  | RETENTIVO |               | Word de Status |
| *MW11                                                                                                    | Word_4096_Inv | WORD         |  | RETENTIVO |               |                |
| \$ MIN 1 2                                                                                                    |               | TMT          |  | DETENTIO  |               |                |

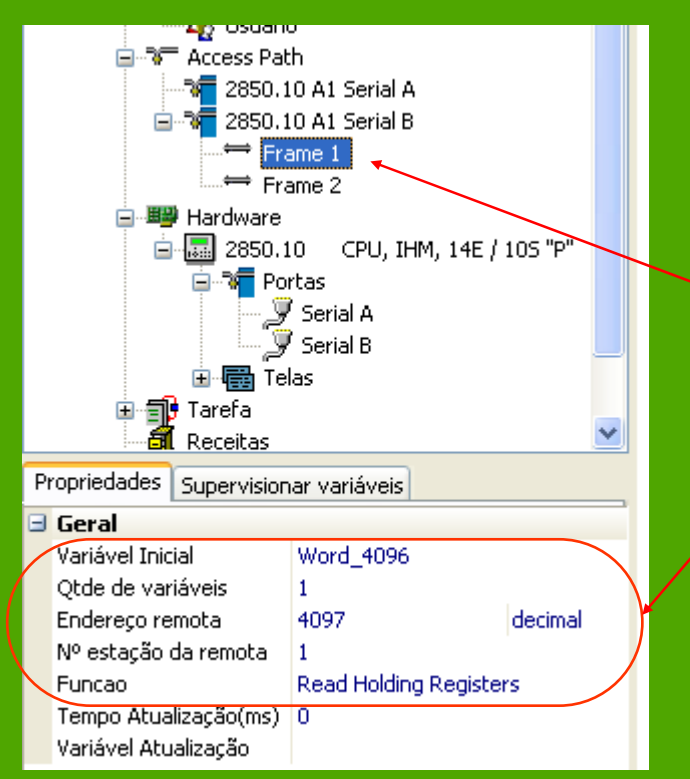

Selecione o "Frame 1", na janela de propriedades, em:

Variável Inicial insira a variável do tipo word para receber o conteúdo da variável de status do CPS-MC( %MW10),

Qtde de variáveis a serem lidas(1),

**Endereço da remota** (end. Da variável da remota) (4096+1),

Nº estação da remota (1),

**Função modbus** (Read Holding Registers).

Schneider Gelectric

| Gerenciador do Projeto Simulador de I/O                                                                                                    | Welcome Page       | Program0 Variáveis                | Globais 007 - Tela7  | 1                      |                                                                                                    |                                                        |
|----------------------------------------------------------------------------------------------------|--------------------|-----------------------------------|----------------------|------------------------|----------------------------------------------------------------------------------------------------|--------------------------------------------------------|
| n 🖻 Anlicação                                                                                                    | Grupo              | Região do Tipo de l               | obeG                 |                        |                                                                                                    |                                                        |
| Selecione o "Frame 2", na janela de<br>propriedades, em:                                                                                                    |                    | BOOL                              | 2400                 |                        |                                                                                                    |                                                        |
| <b>/ariável Inicial</b> insira a variável do tipo<br>pooleana para receber o conteúdo das                                                                                                | Endereço<br>%MX9   | Nome                              | Tipo de dado<br>BOOL | Atributo<br>NAO RETEN  | Valor Inicial                                                                                       | Descrição                                              |
| CPSMC( %MX30),                                                                                                    | *IIX10<br>- *MX11  | Word_4096_bit1                    | BOOL                 | NÃO RETEN .            | Vamos utilizar<br>bits da word de                                                                   | 16 variáveis para extrair o<br>e status(4096) para %MX |
| <b>)tde de variáveis</b> a serem lidas(8),                                                                                                    | *MX12<br>*MX13     | Word_4096_bit2<br>Word_4096_bit3  | BOOL                 | NÃO RETEN<br>NÃO RETEN | até %MX25, at<br>programa lade                                                                      | través da instrução Wbit n<br>er.                      |
| la remota) (512+1),                                                                                                    | *MX14<br>*MX15     | Word_4096_bit4<br>Word 4096 bit5  | BOOL                 | NÃO RETEN              |                                                                                                    | /                                                      |
| lº estação da remota (1),                                                                                                    | *MX16              | Word_4096_bit6<br>Word_4096_bit7  | BOOL                 | NÃO RETEN<br>NÃO BETEN |                                                                                                    |                                                        |
| Access Path                                                                                                    | *MX18              | Word_4096_bit8                    | BOOL                 | NÃO RETEN              |                                                                                                    |                                                        |
| 2850.10 A1 Serial A<br>⊇ 3850.10 A1 Serial B<br>→ Frame 1<br>→ Frame 2<br>→ Hardware<br>⊇ 2850.10 CPU, IHM, 14E / 105 "P"<br>→ Portas<br>→ Serial A<br>→ Serial B<br>→ Telas<br>→ Tareta | *MX19<br>*MX20     | Word_4096_bit9<br>Word_4096_bit10 | BOOL                 | NÃO RETEN<br>NÃO RETEN |                                                                                                    |                                                        |
|                                                                                                    | *IIX21<br>*IIX22   | Word_4096_bit12                   | BOOL                 | NÃO RETEN              |                                                                                                    |                                                        |
|                                                                                                    | * MX84             | Word_4096_bit14                   | BOOL                 | NÃO RETEN.             | Em variáveis o                                                                                      | alobais no grupo USUÁRI                                |
|                                                                                                    | - *MX25            | word_4096_bit15                   | BOOL                 | NÃO RETEN              | selecione a região "BOOL" para declarar<br>variáveis para leitura das entradas digita<br>do XPS-MC. |                                                        |
|                                                                                                    | - *MX27<br>- *MX28 |                                   | BOOL                 | NAO RETEN<br>NÃO DETEN |                                                                                                    |                                                        |
| - 🗐 Receites                                                                                                    | - %MX29            |                                   | BOOL                 | NÃO RETEN              |                                                                                                    |                                                        |
| 🔤 🚾 Gráfico                                                                                                    | \$MX30             | Bit_512                           | BOOL                 | NÃO RETEN              |                                                                                                    | Entrada 1 do XPMCXX                                    |
|                                                                                                    | *MX31              | Bit_513                           | BOOL                 | NÃO RETEN              |                                                                                                    | Entrada 2 do XPMCXX                                    |
| Propriedades Supervisionar variáveis                                                                                                    | *MX32              | Bit_514                           | BOOL                 | NÃO RETEN              |                                                                                                    | Entrada 3 do XPMCXX                                    |
| Geral                                                                                                    | *MX33              | Bit_515                           | BOOL                 | NÃO RETEN              |                                                                                                    | Entrada 4 do XPMCXX                                    |
| Variável Inicial Bit_512                                                                                                    | *MX34              | Bit_516                           | BOOL                 | NÃO RETEN              |                                                                                                    | Entrada 5 do XPMCXX                                    |
| Qtde de variáveis 8                                                                                                    | - %MX35            | Bit_517                           | BOOL                 | NÃO RETEN              |                                                                                                    | Entrada 6 do XPMCXX                                    |
| Endereço remota 513 decimal                                                                                                    | *MX36              | Bit_518                           | BOOL                 | NÃO RETEN              |                                                                                                    | Entrada 7 do XPMCXX                                    |
| Nº estação da remota 1                                                                                                    | *MX37              | Bit_519                           | BOOL                 | NÃO RETEN              |                                                                                                    | Entrada 8 do XPMCXX                                    |
| Funcao Read Input Status Tempo Atualização(ms) U Variável Atualização                                                                                                    | \$MX38             | (3×38)                            | BOOL                 | NÃO RETEN              |                                                                                                    |                                                        |
|                                                                                                    | - %MX39            |                                   | BOOL                 | NÃO RETEN              |                                                                                                    |                                                        |
|                                                                                                    | %MX40              |                                   | BOOL                 | NÃO RETEN              |                                                                                                    |                                                        |

Para concluir vamos inserir mais uma linha no programa e inserir 2 blocos de função:

Wbit - para extrair os bits de uma word

Not - para preparar a word para ser utilizada na instrução Wbit.

ariaveis Locais Diocus Funcionais

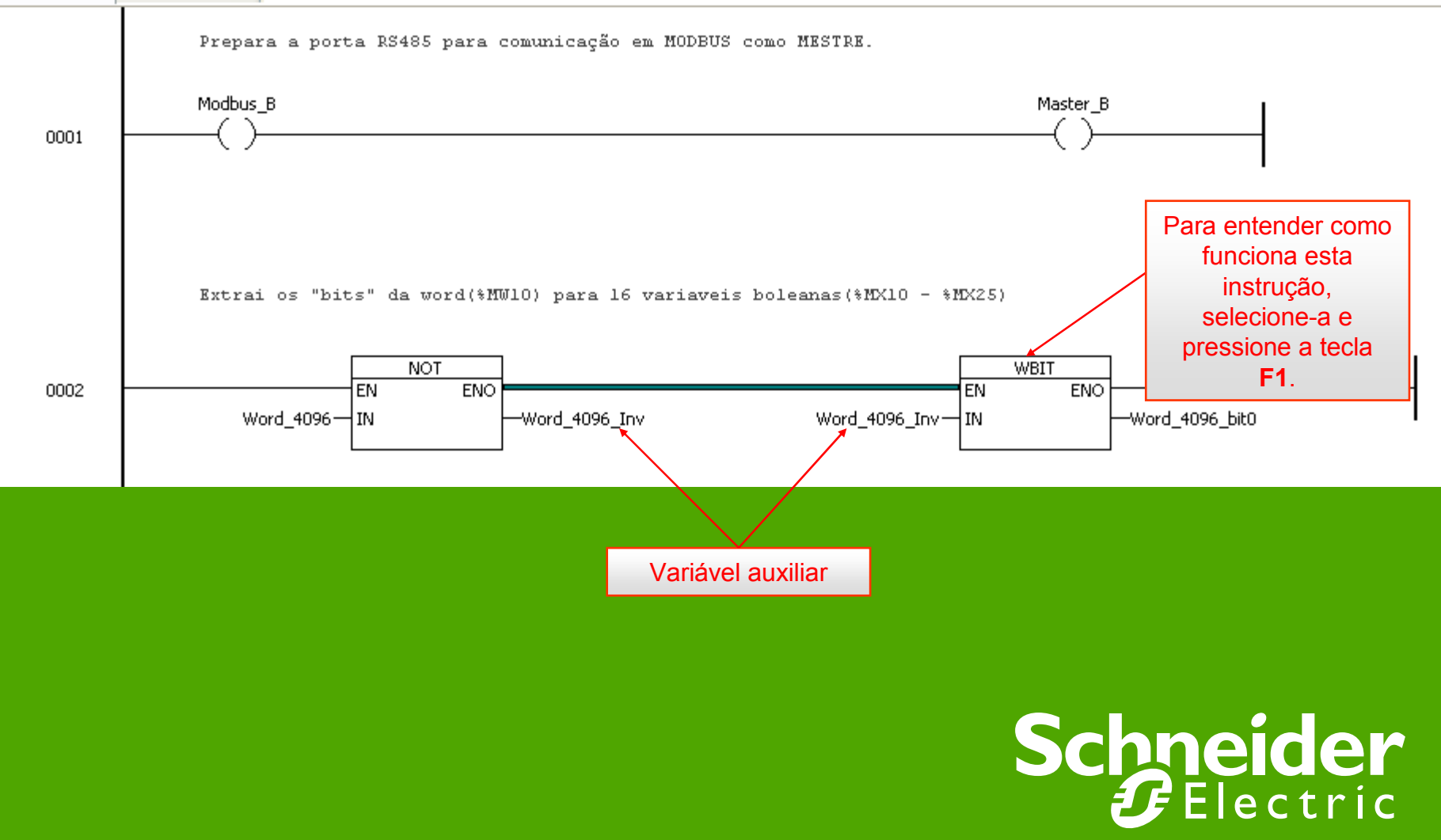

## Seguindo esta nota, teremos no CLP atos as informações do XPS-MC como mostra a relação abaixo.

Bit\_512 (%MX 30) Bit\_513 (%MX 30) Bit\_514 (%MX 30) Bit\_515 (%MX 30) Bit\_516 (%MX 30) Bit\_517 (%MX 30) Bit\_518 (%MX 30) Bit\_519 (%MX 30)

| XPSMC     | Descrição                                                 |
|-----------|-----------------------------------------------------------|
| 096_bit0  | RUN (device is running)                                   |
| 096_bit1  | CONF (configuration mode)                                 |
| 096_bit2  | reserved                                                  |
| 096_bit3  | INTERR (fatal internal error)                             |
| 096_bit4  | EXTERR (external error)                                   |
| 096_bit5  | STOP (device is not running)                              |
| 096_bit6  | STATUS_R_S (changeover from RUN to STOP)                  |
| 096_bit7  | reserved                                                  |
| 096_bit8  | reset button pressed                                      |
| 096_bit9  | CPU2 OK (visible only on Modbus)                          |
| 096_bit10 | fieldbus OK                                               |
| 096_bit11 | 1=interrupt in progress,0=internal CPU test running       |
| 096_bit12 | 0=XPSMC32,1=XPSMC16                                       |
| 096_bit13 | 1=after powerup or START until self test finished, then 0 |
| 096_bit14 | configuration valid                                       |
| 096 bit15 | received STOP command                                     |

| 512 | Entrada Digital 1 |
|-----|-------------------|
| 513 | Entrada Digital 2 |
| 514 | Entrada Digital 3 |
| 515 | Entrada Digital 4 |
| 516 | Entrada Digital 5 |
| 517 | Entrada Digital 6 |
| 518 | Entrada Digital 7 |
| 519 | Entrada Digital 8 |

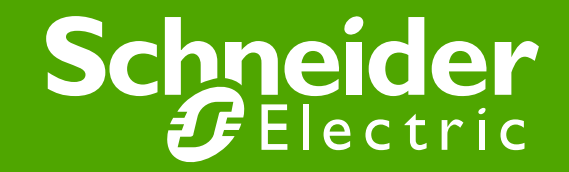